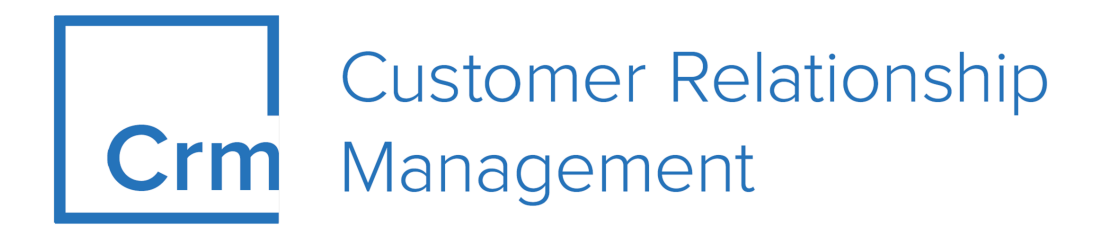

# CRM ServiceClient Installation Guide Version 14.1

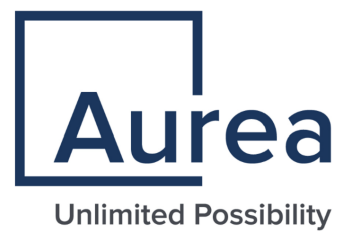

## Notices

Copyright © 2004–2022. Aurea Software, Inc. ("Aurea"). All Rights Reserved. These materials and all Aurea products are copyrighted and all rights are reserved by Aurea.

This document is proprietary and confidential to Aurea and is available only under a valid non-disclosure agreement. No part of this document may be disclosed in any manner to a third party without the prior written consent of Aurea. The information in these materials is for informational purposes only and Aurea assumes no responsibility for any errors that may appear therein. Aurea reserves the right to revise this information and to make changes from time to time to the content hereof without obligation of Aurea to notify any person of such revisions or changes.

You are hereby placed on notice that the software, its related technology and services may be covered by one or more United States ("US") and non-US patents. A listing that associates patented and patent-pending products included in the software, software updates, their related technology and services with one or more patent numbers is available for you and the general public's access at https://markings.ip-dynamics.ai/esw/ (the "Patent Notice") without charge. The association of products-to-patent numbers at the Patent Notice may not be an exclusive listing of associations, and other unlisted patents or pending patents may also be associated with the products. Likewise, the patents or pending patents may also be associated with unlisted products. You agree to regularly review the products-to-patent number(s) association at the Patent Notice to check for updates.

Aurea and Aurea Software are registered trademarks of Aurea Software, Inc. in the United States and/or other countries. Additional Aurea trademarks, including registered trademarks, are available at: https://www.aurea.com/legal/trademarks/. Jive is a registered trademark of Jive Software, Inc. in the United States and/or other countries. Additional Jive trademarks, including registered trademarks, are available at: https://www.jivesoftware.com/legal/.

### **Table of Contents**

| Preface                           | 4 |
|-----------------------------------|---|
| About this documentation          | 4 |
| Notation conventions              | 4 |
| Aurea global support              | 5 |
| Chapter 1: Introduction           | 6 |
| Chapter 2: Setup and installation | 7 |

## Preface

For details, see the following topics:

- About this documentation
- Notation conventions
- Aurea global support

#### About this documentation

This guide is part of the documentation set for Aurea CRM.

### **Notation conventions**

This document uses the following notation conventions:

| Convention           | Meaning                                                                                                    |
|----------------------|----------------------------------------------------------------------------------------------------|
| Fixed-width          | Fixed-width font indicates code, path names, file names, envi-<br>ronment variable names, parameter names, command names,<br>machine names, URLs.                                                                                                |
| Bold Fixed-<br>width | <b>Bold Fixed-width</b> font is used to indicate user input or to emphasize certain lines of code.                                                                                                    |
| Italic Fixed-width   | <i>Italic Fixed-width</i> font indicates a placeholder for which you must supply a value.                                                                                                    |
| Bold Sans serif      | <b>Bold sans serif</b> typeface indicates the names of graphic user interface elements such as dialog boxes, buttons, and fields.                                                                                                    |
| Italic serif         | In text, <i>italic serif</i> typeface indicates the first use of an impor-<br>tant term. The term is defined in the glossary.                                                                                                    |
| Underlined           | Underlined text in command lines and parameter descriptions indicate that you only have to enter the underlined part of the command or parameter name. For example, if you use the-LOGFILE parameter in a command, you only need to enter -LOGF. |
| []                   | Brackets enclose optional arguments.                                                                                                    |
| { a   b   c }        | Braces enclose two or more items. You can specify only one<br>of the enclosed items. Vertical bars represent OR separators.<br>For example, you can specify a or b or c.                                                                         |

| Convention    | Meaning                                                                                                    |
|---------------|----------------------------------------------------------------------------------------------------|
|               | Three consecutive periods indicate that you can repeat the immediately previous item. In code examples, they can be horizontal or vertical to indicate omissions.                                               |
| Menu > Choice | An angle bracket between two menu items indicates that you should choose an item from a menu. For example, the notation <b>File</b> > > <b>Exit</b> means: "Open the <b>File</b> menu and choose <b>Exit</b> ." |
| >>            | Links to related information in other chapters or documents are indicated using the >> symbol.                                                                                                    |

#### Aurea global support

If you encounter a problem while using an Aurea product or require assistance with downloading the software or upgrading a product release, please open a ticket on Aurea Support Central. Preferably, search the articles on the Aurea Knowledge Base for solutions to your issues before opening a ticket.

Information about the support organization is available on Support Central. The product documentation is available athttps://help.aurea.com/crm/#.

For information about purchasing an upgrade or professional services, contact your account executive. If you do not know who your account executive is, or for other queries, contact us through our website.

# **1** Introduction

This online help system describes the installation of CRM.service client.

Services are classes that provide access to the features of the Aurea CRM suite (records, catalogs, campaign management, etc.). They provide a level of abstraction that hides the innards of the system from the application developer. Services do not have user interfaces.

All services of the Aurea CRM web framework can be accessed via the singleton instance u8.services of type u8.Base.Services. This class acts as a service manager.

```
// getting the instance of the crud service.
var crud = u8.services.crud;
```

| Service Name             | Description                                                                            |
|--------------------------|----------------------------------------------------------------------------------------|
| u8.services.crud         | Allows to Create Read Update or Delete records.                                        |
| u8.services.catalogs     | Provides access to catalogs.                                                           |
| u8.services.texts        | Accesses localized texts from the designer database.                                   |
| u8.services.notification | Formats and dispatches notifications<br>(messages, warnings, errors) in the<br>system. |
| u8.services.navigation   | Navigates to pages.                                                                    |
| u8.services.actions      | Executes actions configured in CRM.de-<br>signer (page calls, JavaScript calls).       |
| u8.services.reporting    | Creates reports.                                                                       |
| u8.services.queries      | Executes queries.                                                                      |

2

# Setup and installation

In order for CRM.service client to be installed successfully, the minimum system requirements must be met and the installation process must be followed.

In order to install CRM.service client:

- Log on to Windows with administrator privileges.
- Free disk space required: approx 250 MB.
- An additional 130 MB of disk space is required by the installation process and for copying files.
- Ensure you are using a supported operating system.

#### Installing CRM.service client

If you need the setup for CRM.service client, contact your update representative.

To install CRM.service client:

1. Copy CRM.service\_client\_<vertical>\_<version number>.exe to your local drive
 and start it.

**Note:** Do not start the file from a network drive.

2. The installation files are unpacked (per default into c:\temp\CRM.service client <vertical>). The setup program should start automatically. If the installation does not begin automatically, run setup.exe manually.

The installation starts and the **Welcome** dialog box is displayed.

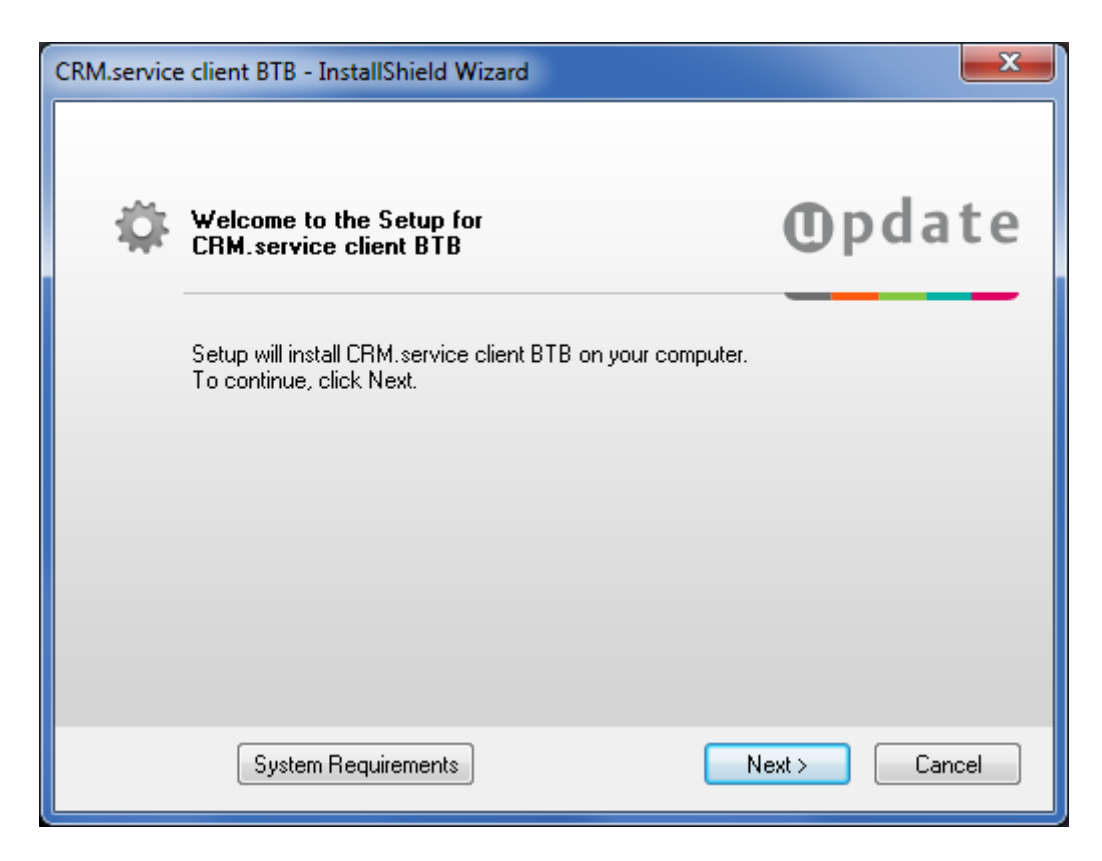

3. Click on Next.

**Note:** Setup tests whether CRM.service client is already installed. If the corresponding Windows registry entries are found, setup is cancelled.

The Select Installation Folder dialog box is displayed.

By default, CRM.service client is installed in the following directory:

```
C:\Program Files\update.CRM
```

| CRM.service client BTB - InstallShield Wizard                                                                                                   | X                                                                           |
|----------------------------------------------------------------------------------------------------|-----------------------------------------------------------------------------|
| Select Installation Folder                                                                                                    | <b>O</b> pdate                                                              |
| Setup will install CRM.service client BTB in the selected<br>To install to this folder, click Next. To install to a differen<br>another folder. | d language into the following folder.<br>nt folder, click Browse and select |
| Startup Language<br>English<br>German                                                                                                    |                                                                             |
| Destination folder<br>C:\Program Files\update.CRM                                                                                               | Browse                                                                      |
| < Ba                                                                                                    | ack Next > Cancel                                                           |

- 4. Select the desired language (**English** or **German**). To select another directory, click on **Browse**.
- 5. Click on Next. The Installation Summary dialog box is displayed.

| CRM.service client BTB - InstallShield Wizard                                                                                                    | ×     |  |  |  |
|----------------------------------------------------------------------------------------------------|-------|--|--|--|
| Summary Opda                                                                                                    | ate   |  |  |  |
| Setup has enough information to start copying the program files. If you want to review or<br>change any settings, click Back. If you are satisfied with the settings, click Install to begin<br>copying files. |       |  |  |  |
| Current Settings:                                                                                                    |       |  |  |  |
| Product Version Information:<br>CRM.service client BTB: 8.1.6.5261                                                                                                    | *     |  |  |  |
| Target Destination:<br>Program Directory: C:\Program Files\update.CRM\CRM.service client BTB                                                                                                    |       |  |  |  |
| ٠                                                                                                    | Ψ     |  |  |  |
| < Back Install > C                                                                                                    | ancel |  |  |  |

- 6. Verify your settings. Click **Back** to change your installation settings.
- 7. Click Install to start the installation process.

Setup copies the program files to the directory you have specified.

8. Click Finish to end the installation.

Note: CRM.service client setup installs .NET Framework 4.5 automatically.

#### **Installing Hotfixes**

See the *Installing Hotfixes* document available from https://help.aurea.com/crm/ for details on installing hotfixes.